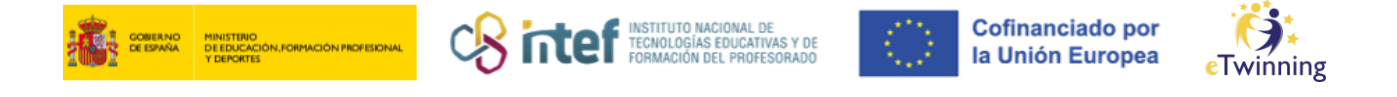

## **Primeiros pasos en eTwinning**

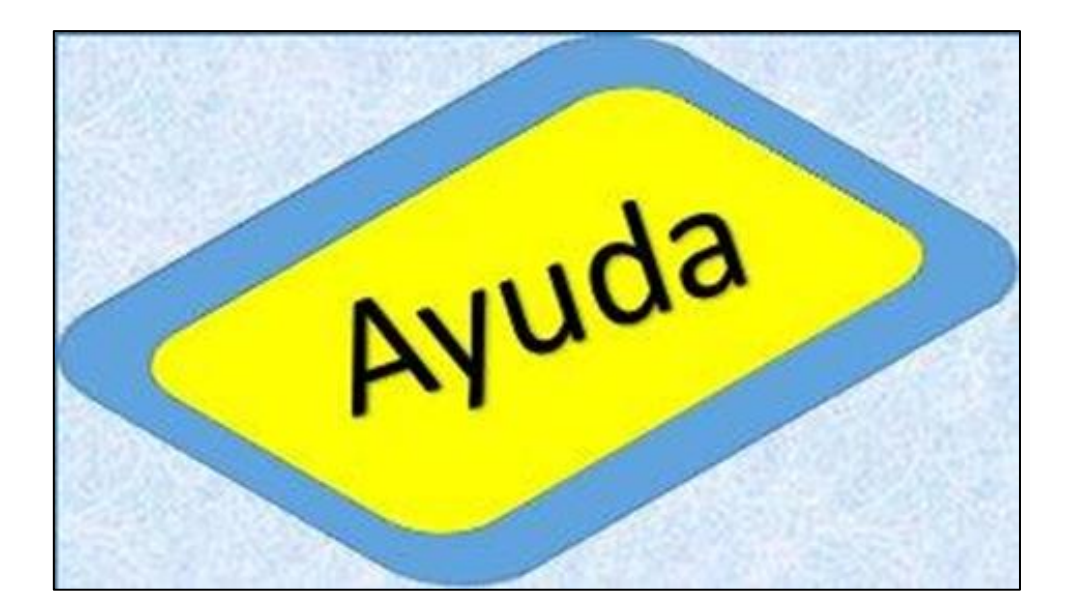

Suxerímosche o seguinte itinerario:

**1)** Visita os portais públicos eTwinning, navega polas súas seccións e toma nota do que máis che interese.

Portal europeo eTwinning / *European School Education Platform*. https://school-education.ec.europa.eu/en/etwinning

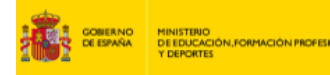

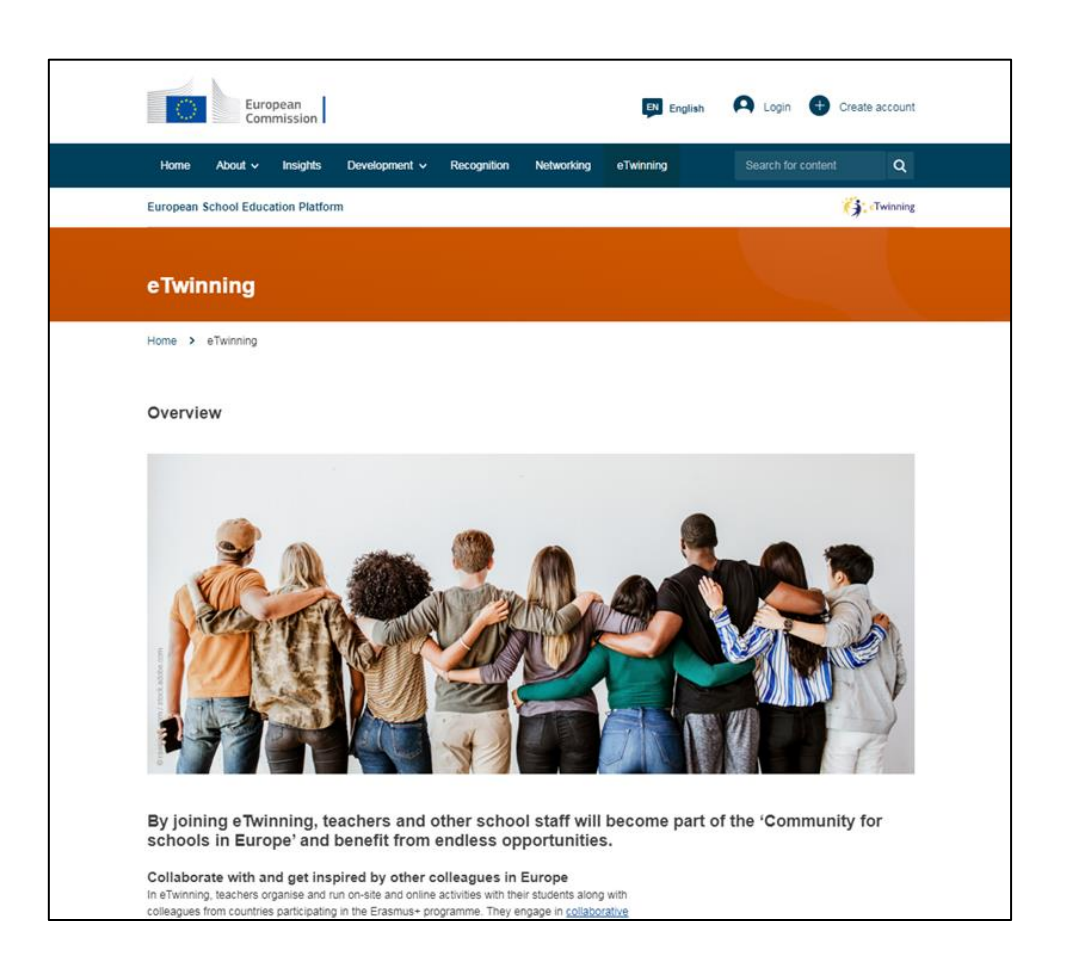

nter

**Cofinanciado por** 

la Unión Europea

Portal nacional de España: <u>www.etwinning.es</u>

**2)** Explora o apartado PROXECTOS, hai exemplos de boas prácticas, proxectos con selo de calidade e proxectos premiados. Estes poden ser un modelo, unha inspiración para un futuro proxecto.

**3)** Rexistrate na plataforma eTwinning.

O primeiro paso é crear unha conta EU Login. Desde o portal europeo. https://school-education.ec.europa.eu/en

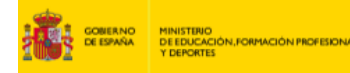

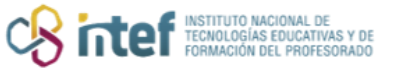

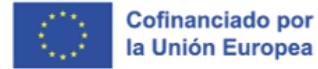

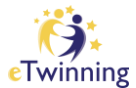

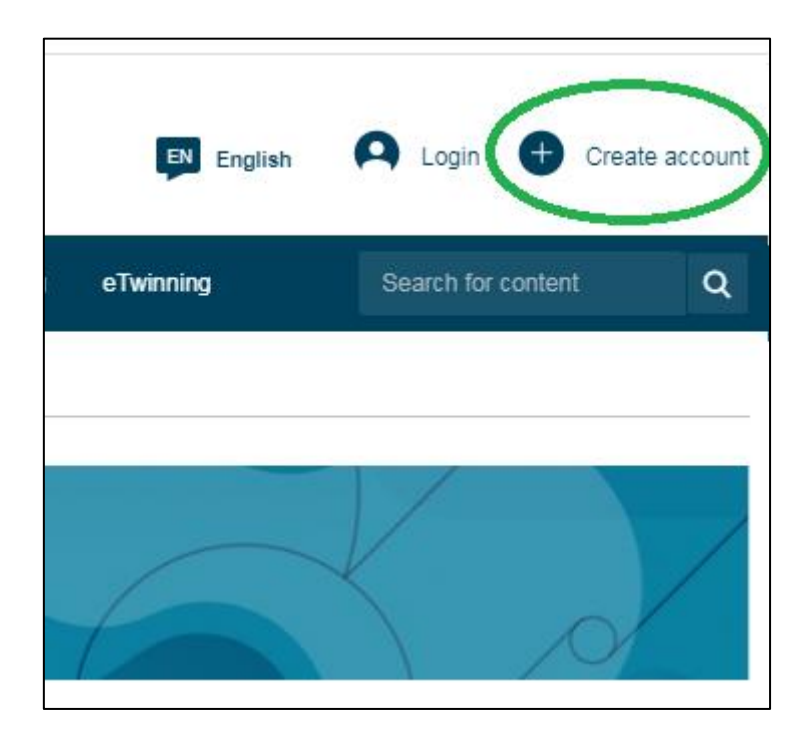

| Europe<br>Commi              | an<br>ission |                                                                                                    |                                                                                                    |                                                                                                    | EN English                                                                                                    | 📮 Logi | in 🕂 Create ad | ccount |
|------------------------------|--------------|----------------------------------------------------------------------------------------------------|----------------------------------------------------------------------------------------------------|----------------------------------------------------------------------------------------------------|----------------------------------------------------------------------------------------------------|--------|----------------|--------|
| Home About v I               | Insights     | Development 🗸                                                                                                    | Recognition                                                                                                    | Networking                                                                                                    | eTwinning                                                                                                    | Search |                | Q      |
| European School Educati      | Regis        | ster<br>Important<br>Do you have an account?<br>If yes, please ch<br>Education Gatew<br>please check you<br>In order to keep z<br>make sure that tt<br>same as the ema<br>Gateway accoun<br>If you don't know<br>School Education | e one of the regises<br>existing <b>eTwinni</b><br>eck the email ad<br>vay profile. (In ca<br>ur eTwinning acc<br>all the activities a<br>ne same email a<br>uil address set in<br>t.<br>how to check the<br>n Gateway account | stration options b<br><b>ng</b> and/or a <b>Sch</b><br>dress listed in you<br>use you have an a<br>ount.)<br>and projects carri-<br>ddress set in you<br>your eTwinning -<br>ue email address<br>unt, please <u>chec</u> l | elow:<br>ool Education Gateway<br>ur eTwinning or on Schoo<br>account on both platforms<br>ed out in the past, please<br>r EU Login account is the<br>or School Education<br>of your eTwinning or<br>k this article. | Х<br>, | Register       |        |
| Read the <u>Questions ar</u> | Regist       | er on this platform w                                                                                                    | ith EU Login                                                                                                    | Create EU Login                                                                                                    | $\mathbf{)}$                                                                                                    |        |                |        |
|                              |              |                                                                                                    |                                                                                                    | 735.0                                                                                                    | 07                                                                                                    |        |                |        |

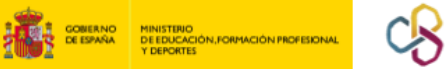

| R | intef | INSTITUTO NACIONAL DE<br>TECNOLOGÍAS EDUCATIVAS Y DE |  |
|---|-------|------------------------------------------------------|--|
| 0 | IILEI | FORMACIÓN DEL PROFESORADO                            |  |

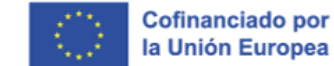

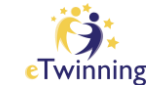

| EU Login<br>One account, many EU services |                                                                                                    | 0 | English (en)            | ~ |
|-------------------------------------------|----------------------------------------------------------------------------------------------------|---|-------------------------|---|
|                                           |                                                                                                    |   | Create an account Login |   |
|                                           | Create an account                                                                                                    |   |                         |   |
|                                           | Help for external users First name Last name E-mail Confirm e-mail                                                                                            |   |                         |   |
|                                           | E-mail language English (en) By checking this box, you acknowledge that you have read-me understood the privacy statement Create an account Create an account |   |                         |   |

Tras confirmar a túa conta, a través do email de confirmación, xa podes acceder á *European School Education Platform*.

**4)** Desde aquí, é necesario completar con máis datos o teu perfil profesional, o centro onde traballas e os teus intereses e acceder á área de eTwinning. Os detalles sobre o resto deste proceso telos no seguinte titorial: <u>Como facer rexistro-inscrición eTwinning</u>.

**5)** Completado o rexistro anterior, poderás comezar a buscar na plataforma docentes europeos que teñan intereses afíns ás túas ideas de traballo. Ponte en contacto con eles e se consideras algún como un bo candidato para ser o teu socio, invítao a ser contacto.

Todo isto veralo con máis detalle nos seguintes titoriais.

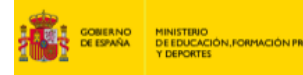

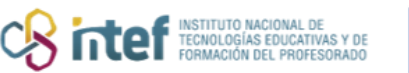

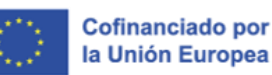

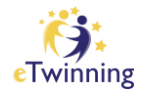

**6)** Tamén podes informarte sobre:

## Actividades de Formación:

- Participa nalgunha das oportunidades de formación que ofrece o Servizo Nacional de Apoio eTwinning (SNA) en España durante o curso escolar: <u>http://etwinning.es/formacion/?lang=es</u>
- A plataforma europea tamén ofrece cursos de desenvolvemento profesional: <u>https://school-education.ec.europa.eu/en/professional-</u> <u>development</u>
- Participa en eventos de formación eTwinning organizados pola túa Comunidade Autónoma. Pica aquí para contactar co representante eTwinning da túa Comunidade: <u>http://etwinning.es/inicio/representantes-etwinning-nas-</u> <u>comunidades-autonomas/?lang=es</u>
- Participa na convocatoria anual de eventos de formación eTwinning que lanza o SNA. <u>http://etwinning.es/es/convocatoria-de-eventos-de-</u> <u>formacion-etwinning-2023/</u>
- Participa en actividades de formación e desenvolvemento profesional que ofrece eTwinning: *short online courses, long online courses* e *webinars*.
- 7) Outras accións:
  - Consulta os distintos materiais e artigos á túa disposición no portal do SNA eTwinning: <u>http://etwinning.es/</u>
  - Consulta os distintos materiais á túa disposición para principiantes no Portal europeo. <u>https://school-education.ec.europa.eu/en/insights</u>

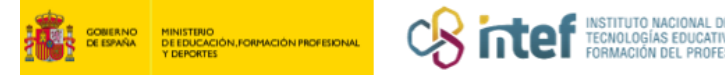

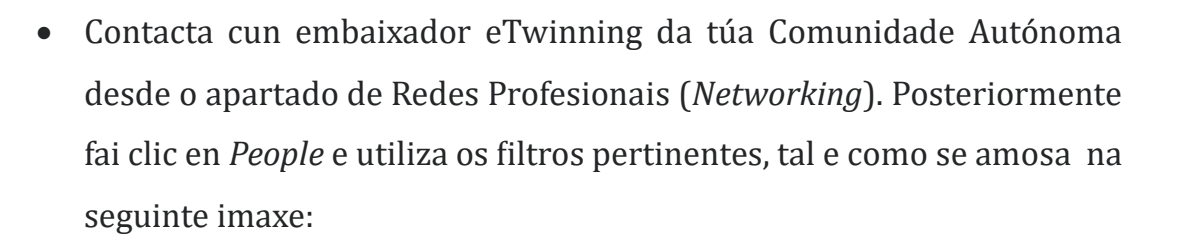

Cofinanciado por la Unión Europea

|                | Schools & Organisations | Partner finding | People | Projects |        |                  |
|----------------|-------------------------|-----------------|--------|----------|--------|------------------|
| People         |                         |                 |        |          |        |                  |
| Search peop    | le                      |                 |        |          | Search | †∔† Hide filters |
| Member type    |                         |                 |        | Subject  |        |                  |
| All            |                         |                 | ~      | All      |        | ~                |
| Vocational sub | bject                   |                 |        | Country  |        |                  |
| All            |                         |                 | ~      | Spain ×  |        | ~                |
| Region         |                         |                 |        | Language |        |                  |
| Andalucia ×    | ¢                       |                 | ~      | All      |        | ~                |
| Andalucia ×    | ¢                       |                 | ~      | All      |        |                  |

Únete a un Grupo eTwinning cuxos membros teñan intereses afíns ós teus.

Todas as dúbidas e incidencias que che xundan na túa traxectoria eTwinning, podes envialas ó enderezo de correo <u>asistencia.etwinning@educacion.gob.es</u>